# Nurse Aide Renewal Form via Self-Service Portal

### ACCESS THE USER SEARCH FEATURE

The Renewal Form via the Self-Service Portal for Nurse Aide Users is accessed through the following web address:

https://www.betammis.georgia.gov/portal/PubAccess.Nurse%20Aide/tabld/44/Default.aspx; then select the menu option Renewal Form via Self Service Portal (for Nurse Aide Users ONLY).

| sh session ] You have approximately 16 minu                                  | utes until your session will expire. I UeSday, FeDruary                                                                                                    | 11,       |  |
|------------------------------------------------------------------------------|----------------------------------------------------------------------------------------------------|-----------|--|
| Contact Information   Member I                                               | Information   Provider Information   Provider Enrollment   Nurse Aide/Medication Aide   EDI   Pharmacy                                                                                                    |           |  |
| AMMIS:Nurse Aide/Medication Aide <                                           | <- Bookmarkable Link 🦙 Click here for help and information about bookmarks                                                                                                    |           |  |
|                                                                              |                                                                                                    |           |  |
| (click to hide) Alert Messa                                                  | age posted 2/11/2025                                                                                                    |           |  |
| IIAT Testing Site                                                            |                                                                                                    |           |  |
| This site is far testing purposes                                            | and this is the Test Build test site. Information obtained from this site is intended solar for testing surposes and                                                                                                    |           |  |
| therefore may not reflect what                                               | production would show.                                                                                                    |           |  |
|                                                                              | ·····                                                                                                    |           |  |
|                                                                              |                                                                                                    |           |  |
|                                                                              |                                                                                                    |           |  |
|                                                                              |                                                                                                    |           |  |
| To view information and links re                                             | alated to Certified Medication Aide, click the "Certified Medication Aide" link below                                                                                                    |           |  |
|                                                                              |                                                                                                    |           |  |
| to them information and links re                                             | saled to certified medication Alde, citck the certified medication Alde link below.                                                                                                    |           |  |
| Certified Medication Aide                                                    | CMA Instructor Login                                                                                                    |           |  |
| Certified Medication Aide                                                    | CMA Instructor Login                                                                                                    |           |  |
| Certified Medication Aide                                                    | CMA Instructor Login                                                                                                    |           |  |
| Certified Medication Aide                                                    | CMA Instructor Login                                                                                                    |           |  |
| Certified Medication Aide                                                    | CMA Instructor Login Search for a Nurse Aide                                                                                                    |           |  |
| Certified Medication Aide                                                    | CMA Instructor Login           Search for a Nurse Aide           Search for a Self Serve Portal Reguests                                                                                                    |           |  |
| Certified Medication Aide                                                    | Search for a Nurse Aide           Search for a Self Serve Portal Reguests           Nurse Aide Adverse Findings Cover Letter and Report                                                                                                    |           |  |
| Certified Medication Aide Nurse Aide System                                  | CMA Instructor Login           Search for a Nurse Aide           Search for a Self Serve Portal Reguests           Nurse Aide Adverse Findings Cover Letter and Report                                                                                                    |           |  |
| Certified Medication Aide Nurse Aide System                                  | <td and="" coordinate="" integration="" medication="" of="" of<="" original="" processing="" td="" the=""><td></td></td>                                                                                                    | <td></td> |  |
| Certified Medication Aide Nurse Aide System                                  | CMA Instructor Login         Search for a Nurse Aide         Search for a Nurse Aide         Search for a Nurse Aide         Search for a Nurse Aide         Nurse Aide Adverse Findings Cover Letter and Report         Nurse Aide Program Self-Service Portal - (online forms & upload required documents)                                                                                                    |           |  |
| Certified Medication Aide Nurse Aide System I. Certified Nurse Aide Registry | CMA Instructor Login           Search for a Nurse Aide           Search for a Nurse Aide           Search for a Self Serve Portal Reguests           Nurse Aide Adverse Findings Cover Letter and Report           Nurse Aide Program Self-Service Portal - (online forms & upload required documents)           Nurse Aide Forms                                                                                                   |           |  |
| Certified Medication Aide Nurse Aide System I. Certified Nurse Aide Registry | CMA Instructor Login           Search for a Nurse Aide           Search for a Nurse Aide           Search for a Self Serve Portal Reguests           Nurse Aide Adverse Findings Cover Letter and Report           Nurse Aide Program Self-Service Portal - (online forms & upload required documents)           Nurse Aide Forms           Renewal Form                                                                            |           |  |
| Certified Medication Aide Nurse Aide System I. Certified Nurse Aide Registry | CMA Instructor Login           Search for a Nurse Aide           Search for a Nurse Aide           Search for a Self Serve Portal Reguests           Nurse Aide Adverse Findings Cover Letter and Report           Nurse Aide Program Self-Service Portal - (online forms & upload required documents)           Nurse Aide Forms           Renewal Form           Renewal Form via Self Service Portal (for Nurse Aide Users ONLY) |           |  |
| Certified Medication Aide Nurse Aide System I. Certified Nurse Aide Registry | Search for a Nurse Aide           Search for a Nurse Aide           Search for a Self Serve Portal Reguests           Nurse Aide Adverse Findings Cover Letter and Report           Nurse Aide Program Self-Service Portal - (online forms & upload required documents)           Nurse Aide Forms           Renewal Form           Renewal Form (Transfer Form)                                                                    |           |  |
| Certified Medication Aide Nurse Aide System I. Certified Nurse Aide Registry | <td and="" coordinate="" defension="" integration="" medication="" of="" original="" processing="" td="" the="" the<=""><td></td></td>                                                                                                    | <td></td> |  |

### SELECT ROLE & FORM

The next page to display is the Select Role & Form page. The user must be a Nurse Aide who can submit a Renewal Form. The only current options are defaulted and cannot be changed.

There is a link to print a blank form and requirements from the GA Department of Community Health, and a reminder about the documents needed for the renewal process so that the user can have all materials at hand before starting.

Click Next when ready.

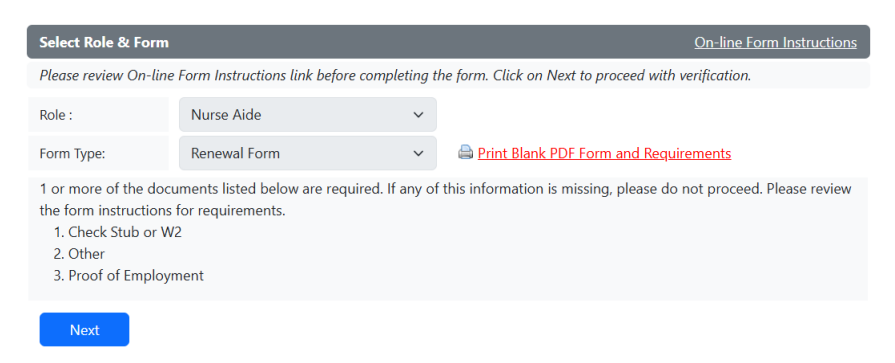

### **USER SEARCH CRITERIA**

On the next page, the user will enter 5 search criteria for their account and enter the CAPTCHA code. The initial checkbox, "I am applying for myself," is pre-filled. All five criteria are required; reminder messages will display for fields not completed.

For security purposes, the SSN and the CAPTCHA code must be re-entered for each attempt.

| I am applying for myself  |                                                  |              |  |  |  |  |
|---------------------------|--------------------------------------------------|--------------|--|--|--|--|
| All data must match the e | xisting Nurse Aide. Please fill out all the requ | ired fields. |  |  |  |  |
| * First Name :            |                                                  |              |  |  |  |  |
| * Last Name :             |                                                  |              |  |  |  |  |
| * Birthday :              | mm/dd/yyyy                                       |              |  |  |  |  |
| * Social Security # :     |                                                  |              |  |  |  |  |
| * Email :                 |                                                  |              |  |  |  |  |
| * Enter CAPTCHA :         | 3 <sup>27</sup> <b>8</b> <sup>2</sup> U          |              |  |  |  |  |
| Next Cancel               |                                                  |              |  |  |  |  |

Enter the information in correct format and click Next.

### SECURITY CHECK

When the User Search Criteria has been verified, a final security check will occur. A screen displays a security code that has been sent to the user's email as entered above.

| Security Check                                                                                  |  |
|-------------------------------------------------------------------------------------------------|--|
| To verify your identity, please enter the security code you received in the email you provided. |  |
| * Security Code:                                                                                |  |
| Next Cancel                                                                                     |  |

The user should find in their email a message containing the "One Time Password" security code for the NAP portal. The One-Time Password will only be valid for 20 mins and the email will look like below.

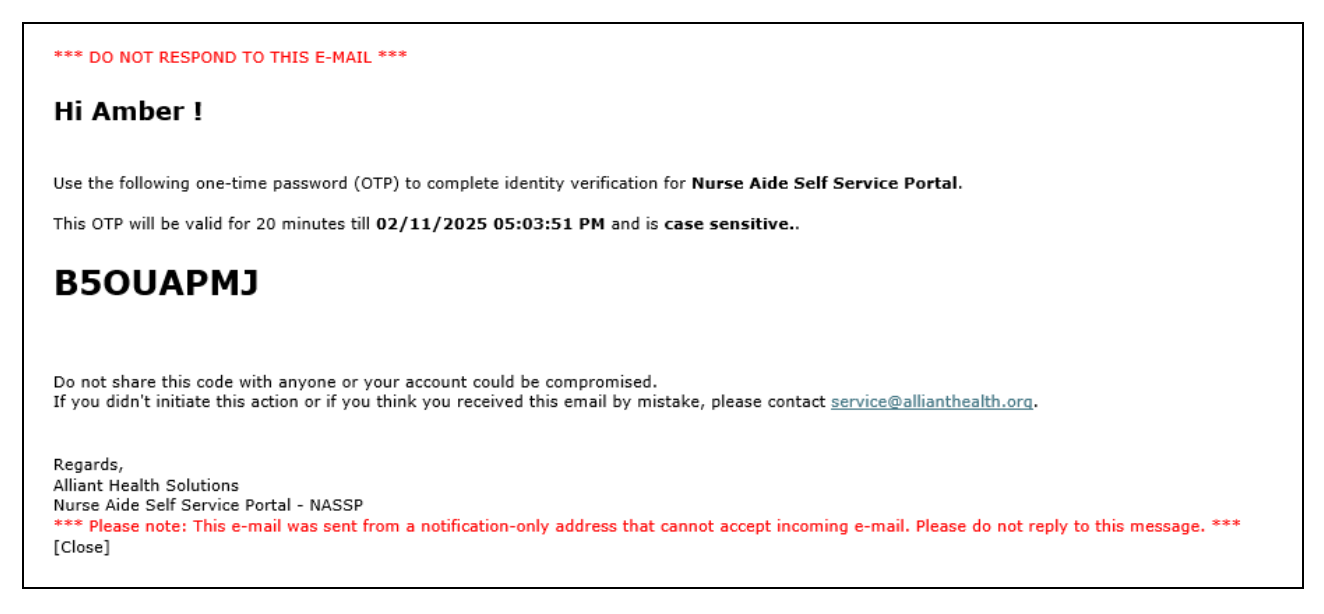

Enter the One Time Password as received in the email. If the security code entered is incorrect, the system shows a message.

Invalid one time password entered. Please try again. 4 attempts remaining

The system allows 5 attempts to enter the one-time password – failure will result in navigating to Form Selection page and starting the process again.

## **RENEWAL FORM**

After submitting the correct security code, the user is brought to the Self-Serve Nurse Aide Program - Renewal Form page. Some data is pre-filled from the existing NAP record.

| Georgia Nurse Aide Self-Service Portal                                                                                                    |                                                                 |                                           |                                                 |  |  |  |
|----------------------------------------------------------------------------------------------------|-----------------------------------------------------------------|-------------------------------------------|-------------------------------------------------|--|--|--|
| Self-Serve Nurse Aide Program                                                                                                    | n - Renewal Form                                                |                                           | On-line Form Instructions                       |  |  |  |
| Please review On-line Form In                                                                                                    | structions link before completing the form and fill out all the | required fields.                          |                                                 |  |  |  |
| Role :                                                                                                    | Nurse Aide v                                                    | Form Type:                                | Renewal Form v                                  |  |  |  |
|                                                                                                    |                                                                 |                                           | Print Blank PDF Form and Requirements           |  |  |  |
| * Email :                                                                                                    | karen.brooks@allianthealth.org                                  | * Re-enter Email :                        |                                                 |  |  |  |
| Nurse Aide Information                                                                                                    |                                                                 |                                           |                                                 |  |  |  |
| CNA First Name :                                                                                                    | AMBER                                                           | CNA Last Name :                           | BROOKS                                          |  |  |  |
|                                                                                                    |                                                                 | Middle Initial :                          |                                                 |  |  |  |
| + CNA Address 1 (Current) :                                                                                                    | PO BOX 766                                                      | CNA Address 2 (Current<br>Apt/Ste/Unit) : |                                                 |  |  |  |
| * CNA City :                                                                                                    | MCCAYSVILLE                                                     | * CNA State :                             | GA 🗸                                            |  |  |  |
| * CNA Zip :                                                                                                    | 30555                                                           | * CNA County :                            | Fannin v                                        |  |  |  |
| * CNA Phone :                                                                                                    | 7066334989                                                      |                                           |                                                 |  |  |  |
| Certification Number :                                                                                                    | CN0030031177                                                    | Certification Expiration<br>Date :        | 07/09/2016                                      |  |  |  |
| Verification of Employment                                                                                                    |                                                                 |                                           |                                                 |  |  |  |
| * Are you currently working as 0                                                                                                    | INAP O Yes O No                                                 |                                           |                                                 |  |  |  |
| Complete the employer information section below with your current CNA employer or if you are NOT currently working as a CNA, but worked within the prior 24 consecutive months as a nurse aide.                                                                                                    |                                                                 |                                           |                                                 |  |  |  |
| CNA without employment in a healthcare field for each two year renewal period from the last recertification date will not be able to renew their certification. The individual must<br>perform activities of daily living, hands on CNA duties for at least 8 hours within each two year renewal period from their last recertification date.<br>Acceptable Private Duty must be under the general supervision of a LPN/RN. Private Duty requirements must include a notarized statement with detailed job duties,<br>signature of employer, signature of LPN/RN and license number, time frame worked and a copy of check stub or W-2 form as verification of employment. |                                                                 |                                           |                                                 |  |  |  |
| Most Recent Employer Inform                                                                                                    | ation                                                           |                                           |                                                 |  |  |  |
| * Employer/Facility Name :                                                                                                    |                                                                 | * Phone Number :                          |                                                 |  |  |  |
| * Employer Type :                                                                                                    | ~                                                               |                                           |                                                 |  |  |  |
| * Address 1 :                                                                                                    |                                                                 | Address 2 :                               |                                                 |  |  |  |
| * City :                                                                                                    |                                                                 | * State :                                 | ¥                                               |  |  |  |
| * Zip :                                                                                                    |                                                                 | County :                                  | ~                                               |  |  |  |
| * Date Worked From :                                                                                                    | mm/dd/yyyy                                                      | * Date Worked To :                        | mm/dd/yyyy                                      |  |  |  |
|                                                                                                    |                                                                 |                                           |                                                 |  |  |  |
| If there is a change of address<br>The CNA has 10 working days                                                                                                    | , it is the sole responsibility of the CNA to report this chang | jū.                                       |                                                 |  |  |  |
| Please allow 10 business days                                                                                                    | for processing and check the registry status on the web po      | rtal at <u>www.mmis.georgia.gov</u>       |                                                 |  |  |  |
| Comments                                                                                                    |                                                                 |                                           |                                                 |  |  |  |
|                                                                                                    |                                                                 |                                           |                                                 |  |  |  |
|                                                                                                    |                                                                 |                                           |                                                 |  |  |  |
| Allestalles                                                                                                    |                                                                 |                                           |                                                 |  |  |  |
| Fatestation                                                                                                    | dentified above and I do hereby attest that this information    | is true, accurate and complete to         | the best of my knowledge. I understand that any |  |  |  |
| faisification, omission, or conc                                                                                                    | ealment of material fact may jeopardize active status on the    | e Georgia Nurse Aide Registry.            |                                                 |  |  |  |
| Who is submitting this form?                                                                                                    |                                                                 | • CNA                                     |                                                 |  |  |  |
| * Name of the Person Submittin                                                                                                    | ng this Form :                                                  |                                           |                                                 |  |  |  |
| * Title of the Person Submitting                                                                                                    | this form :                                                     |                                           |                                                 |  |  |  |
| Check here to indicate t                                                                                                    | that you have read and agree to the terms listed above.         |                                           |                                                 |  |  |  |
| Complete all the CNA :                                                                                                    | and Employer fields then select 'Save Form' t                   | to view the attachment se                 | ection.                                         |  |  |  |
| Save Form Cancel &                                                                                                    | Dose                                                            |                                           | Processors Pur norm and negatements             |  |  |  |

#### FORM SUBMISSION

Users next verify the fields pre-populated in the form, modify them as required, and complete any missing information.

Email is re-entered as a validation step.

CNA County is required if the state is GA; not required otherwise.

The Nurse Aide must answer the Verification of Employment. If not currently working as a CNA, they must enter the most recent CNA employer within the last 24 months. If the Nurse Aide did not work in a healthcare field within the last 24 months, they will not be able to renew their certification.

Complete the required fields in the Recent Employer Information. If "still employed" is checked, the Date Worked To is disabled and not required. If no longer employed, this date must be completed.

The Attestation section must be completed by the CNA. Their name and title are to be filled in, and the checkbox checked to indicate that they have read and agreed to the terms. Later, there may be others allowed to complete the attestation, such as an employer.

Click Save Form. Correct any missing/invalid information as needed.

### UPLOADING SUPPORTING DOCUMENTS

After saving the form, the system displays a section for uploading the supporting documents. This section also contains the form number (beginning with F) by which the submission can be identified in the system.

| If you want to attach a document to this Request, select an option from the attachment category dropdown, Click on "Browse" or Click on "Click", select your document, and then click on Upload Selected File(s).                                                                                                    | pload a file for this i                          | ecord                                                                     |                            |                              |                     |                 |               |
|----------------------------------------------------------------------------------------------------|--------------------------------------------------|---------------------------------------------------------------------------|----------------------------|------------------------------|---------------------|-----------------|---------------|
| * File Type:         Proof of Ewployment         ✓         Choose Files No file choose         Upload Selected           File Name         Type         Uploaded By         Uploaded On         Acta           parsing 22775.pdf         Check Stub or W2         karen.brooks@allianthealth.org         2/12/2025 3:44:52 PM         De | you want to attach a d<br>e", select your docume | ocument to this Request, select an<br>ht, and then click on Upload Select | option fron<br>ed File(s). | m the attachment category dr | opdown, Click on "E | Browse" or Clic | k on "Choose  |
| File Name     Type     Uploaded By     Uploaded On     Action       parsing 22776.pdf     Check Stub or W2     karen.brooks@allianthealth.org     2/12/2025 3:44:52 PM     Description                                                                                                    | * File Type : Proo                               | of Employment                                                             | ~                          | Choose Files No file ch      | nosen               | Upload Sel      | ected File(s) |
| parsing 22776.pdf Check Stub or W2 karen.brooks@allianthealth.org 2/12/2025 3:44:52 PM De                                                                                                    | -ile Name                                        | Туре                                                                      | Uploa                      | ded By                       | Uploaded (          | Dn              | Action        |
|                                                                                                    |                                                  |                                                                           |                            |                              |                     |                 |               |
| MS_PC_Application.pdf Proof of Employment karen.brooks@allianthealth.org 2/12/2025 3:48:09 PM De                                                                                                    |                                                  |                                                                           |                            |                              |                     |                 |               |
| Please be patient when uploading files. Attaching documents may take some time. Maximum file size 20 MB is allowed.                                                                                                    | ease be patient whe                              | n uploading files. Attaching do                                           | ocuments                   | may take some time. Max      | imum file size 20   | MB is allowe    | ed.           |

1. Select an attachment category prior to attaching file.

File uploaded successfully. - F2502120016-MS\_PC\_Application.pdf

- 2. As with other file uploads/attachments tools the following general attachment rules apply:
  - File size limit of 20,000 KB or 20MB.
  - The following file types may be attached: TXT, DOC, DOCX, PDF, TIF, TIFF, EXCEL, JPG, JPEG, and JPE. When possible, it is recommended to attach PDF files.
  - Do not include the following symbols in the file name: / \ # <> "".
  - Do not include periods in the file name, except before the file type (as in.PDF).
  - Multiple files may be attached but each file must be attached separately.
  - If more than one file is attached to the same submission, the file names must be different. Each file attached to a nurse aide record should only include information for that specific nurse aide.
- 3. Once the file(s) is uploaded, the user will get a message and can view/delete the file as needed or upload additional files.
- 4. Click the **Submit and Close** button to complete the submission of the Renewal Form and associated attachments.

### VIEW AND DELETE UPLOADED DOCUMENTS

To view the uploaded document user clicks on File Name link so that file will be downloaded on the user's system. The download location will be defaulting location as set by browser/user.

| parsing 22776.pdf     Check Stub or W2     karen.brooks@allianthealth.org     2/12/2025 3:44:52 PM     Delete       MS PC Application.pdf     Proof of Employment     karen.brooks@allianthealth.org     2/12/2025 3:48:09 PM     Delete | File Name             | Туре                | Uploaded By                    | Uploaded On          | Action |
|----------------------------------------------------------------------------------------------------|-----------------------|---------------------|--------------------------------|----------------------|--------|
| MS_PC_Application.pdf Proof of Employment karen.brooks@allianthealth.org 2/12/2025 3:48:09 PM Delete                                                                                                    | parsing 22776.pdf     | Check Stub or W2    | karen.brooks@allianthealth.org | 2/12/2025 3:44:52 PM | Delete |
|                                                                                                    | MS_PC_Application.pdf | Proof of Employment | karen.brooks@allianthealth.org | 2/12/2025 3:48:09 PM | Delete |

To delete the uploaded document the user clicks on the Delete button next to the File Name row.

After clicking on the Delete button the user will be asked to confirm the deletion, and the action cannot be undone. Users can click on Cancel and return to the form or can click on OK the delete the file from application.

Upon confirming the delete operation below message will be shown to the user and file will be deleted.

| HEALTH SOLUTIC                 | Self-Serve Nurse Aide Program      |                  |            |                                       |  |  |  |
|--------------------------------|------------------------------------|------------------|------------|---------------------------------------|--|--|--|
| File deleted successfully.     |                                    |                  |            |                                       |  |  |  |
| Self-Serve Nurse Aide Progra   | m                                  |                  |            |                                       |  |  |  |
| Please review Instruction link | before completing the on-line form |                  |            |                                       |  |  |  |
| Submission ID                  | F2406280002                        | Submission Date: | mm/dd/yyyy |                                       |  |  |  |
| Role                           | Nurse Aide                         | Select a Form    |            | Print Blank PDF form and Instructions |  |  |  |
| Email                          | ratnakar.joshi@allianthealth.org   | Re-enter Email   |            |                                       |  |  |  |

### ADDITIONAL HELP

For any additional help, queries or concerns users can contact the Nurse Aide Program-

- Phone number: +1 (678) 527-3010